## QUICK REFERENCE GUIDE

## Perpetual Inventory Supply Medical Center

Learn how to complete a perpetual supply count and verify item adjustments.

## SUPPLY COUNT

1. On your Mobile device, Launch Supply Counts.

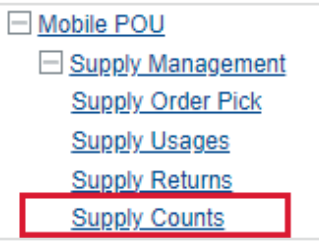

2. Scan or enter the Perpetual location to be counted.

| Location |                    |  |
|----------|--------------------|--|
| Location | TER.CAIR.STIJI.PER |  |

- 3. Select Continue.
- 4. Scan the Item to be counted.
- 5. Perform the count and enter the quantity physically counted in the Input Quantity field.

| Section        |                                          | $\bigcirc$ |
|----------------|------------------------------------------|------------|
| Location       | IEH.CATH.ST131.PER                       |            |
| Item           | 104272 4                                 | Q          |
|                | GUIDEWIRE VASCULAR L260CM DIA0.035IN L4C |            |
| Input Quantity | 5 5                                      |            |
| UOM            | EA                                       | Q          |
|                | EA                                       |            |

- 6. If required, enter the Lot information and Expiry Date of the items being counted.
- 7. Repeat steps 4, 5, and 6 until all items have been counted.
- 8. Select Submit Count.

## **VERIFY ITEM ADJUSTMENTS**

- 1. Navigate to POU Transactions and Queries and select Movements.
  - POU Transactions and Queries Supply Orders Supply Order Pick Lists Critical Supply Order Pick Lists Deliveries **Delivery Receiving** Delivery Putaway Supply Usages Supply Returns Supply Counts Supply Adjustments Supply Transfers Cost Adjustments Tray Replenishments Tracked Item in Location Confirmation Find Item Items on the Fly Item GTIN Cross References Usage Query Usage Item Query Movements
- 2. Enter the location and item being reviewed.
- 3. Select Search.
- 4. Select the appropriate item record and select **View Record Details**, which is shown as a right pointing arrow on the line.
- 5. Validate the information displayed such as **Movement Quantity**, **New On-Hand Quantity**, and **Cost Center**.

| seneral                          |                                               |
|----------------------------------|-----------------------------------------------|
| Location                         | PAV.OR.P3110.PER                              |
| Delivery Source Location         |                                               |
| Inventory Type                   | 1 - Expense                                   |
| Item                             | 169887 BALL COTTON SOFT LARGE HIGHLY ABSORBEN |
| Lot                              |                                               |
| Movement Quantity                | 120.000 PK PK                                 |
| Movement Quantity in Base UOM    | 120                                           |
| Movement Type                    | 6 - Inventory Adjustment                      |
| Old On-Hand Quantity             | 0                                             |
| New On-Hand Quantity             | 120                                           |
| Old In-Transit Quantity          | 0                                             |
| New In-Transit Quantity          | 0                                             |
| Item Cost                        | 0.00000                                       |
| Old Inventory Average Cost       | 0.00000                                       |
| New Inventory Average Cost       | 0.00000                                       |
| Cost Center                      | 5200-10313 Pavilion OR                        |
| Hospital                         |                                               |
| Inventory Adjustment Reason Code | CYC Cycle Count                               |
| Delivery                         |                                               |
| Delivery Line Number             |                                               |
| Usage                            |                                               |
| Supply Order                     |                                               |
| Evniry Date                      |                                               |